The process for purchasing Tauskegee University icket online is as follows:

- 1. Go online towww.Tuskegee.edu
- 2. SelectAthletics
- 3. SelectFan Zonand scroll down to Fan Zonand Select2022 FootballTickets
- 4. Scroll downto: Football Parkingpr 2022 Footballfor Game Tickets
- 5. For Game TicketsSelectGet Tickets
- Indicate theQuantity of tickets you wanto purchase or each category listednder ITEM + or -
- 7. Scroll down to Checkout:
- 8. Review Your Order
- 9. Enter Your Contact formation
- 10. Scrol down and Select Payment Method
- 11. Submit Order
- 12. You will eceiveyour receipt in your email
- 13. Download the app and tickets/passes on our phone or print out tickets

The process for imperson tickets Come to the ticket booth or follow the online process.